# **Configuration Guide**

How to Configure WLAN Client MAC Authentication on the DWC-1000

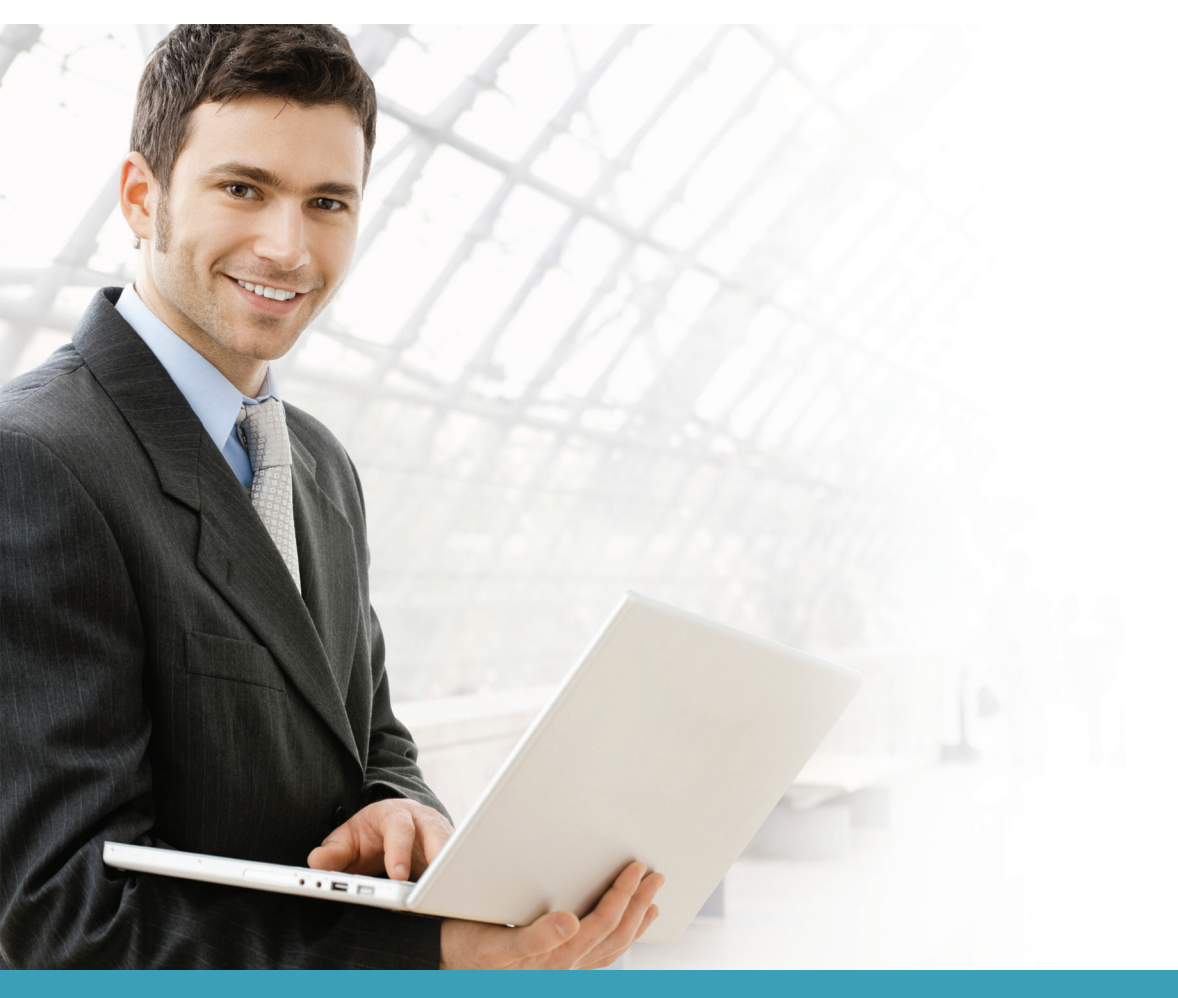

#### **Overview**

This guide describes how to configure the D-Link DWC-1000 Unified Controller's wireless client MAC authentication.

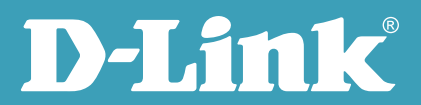

MAC authentication is useful in networks that operate in Open mode to grant and deny access to clients with specific MAC addresses. MAC Authentication can also be used in conjunction with 802.1X security methods, in which case MAC Authentication is done prior to 802.1X authentication. To enable MAC authentication, wireless clients must first be authenticated by the Unified Access Point (UAP) in order to connect to the network. There are two options for the authentication database: (a) local and (b) RADIUS.

## Situation note

To control wireless access, network administrators can use WLAN MAC Authentication to grant or deny connection requests from wireless clients. The scenario in this guide features 3 wireless clients in the field who require wireless connection via the VAP (Virtual Access Point) dlink\_staff. The wireless access rules are:

- 1. The client UserC is not in the Known Client list and will be denied wireless access.
- 2. The client UserA is in the Known Client list and will be granted wireless access.
- 3. The client UserB is in the Known Client list and may be granted or denied wireless access from time to time based on demand. For example, a company has overseas branch employees who will visit the company. These employees will be allowed wireless access when they use the office network temporarily on spare notebooks. When these notebooks are not in use by the overseas employees, the notebooks will not be allowed wireless access.

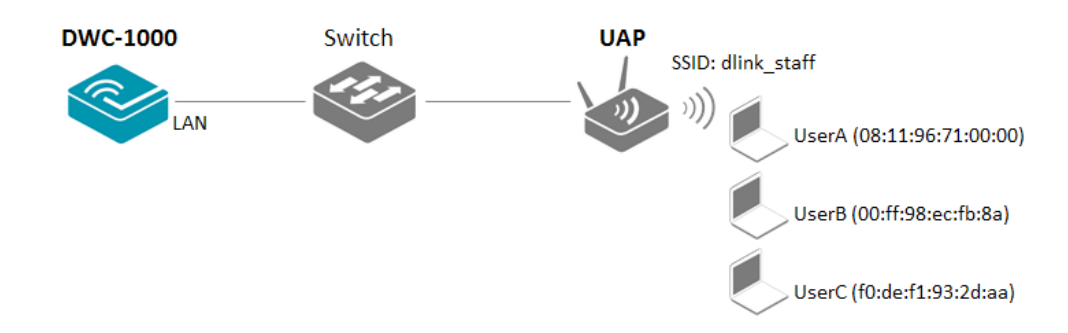

## Configuration steps

The WLAN Clients MAC Authentication has two levels to define the actions to be taken for the list of Known Clients:
(a) MAC Authentication Mode, and (b) MAC Authentication Action.

MAC Authentication Mode defines whether the Known Clients list should be "white-list" or "black-list."

MAC Authentication Action specifies which action should be taken. This is important because this is the first setting the system checks when authenticating clients and it takes precedence over the MAC Authentication Mode settings, unless "Global Action" is selected.

**NOTE:** The screenshots in this guide are from the DWC-1000's firmware version 4.1.0.10\_10260W. If you are using an earlier version of the firmware, the screenshots may not be identical to what you see on your browser.

To verify MAC Authentication Mode, first go to ADVANCED> Global> General/ MAC Authentication Mode, then select the global action to be taken with wireless clients. There are two global actions:

White-list: Select this option to grant access to any wireless clients with MAC addresses that are specified in the Known Clients database and are not explicitly denied access. If the MAC address is not in the database, then access will be denied to the client.

Black-list: Select this option to deny access to any wireless clients with MAC addresses that are specified in the Known Clients database, and are not explicitly granted access. If the MAC address is not in the database, then access will be granted to the client.

In this case, select "white-list" in MAC Authentication Mode. Click **Save Settings** to confirm.

| DIS                |                                        |                                    |                         |        |                                                          |
|--------------------|----------------------------------------|------------------------------------|-------------------------|--------|----------------------------------------------------------|
|                    |                                        |                                    |                         |        |                                                          |
| DWC-1000           | SETUP                                  | ADVANCED                           | TOOLS                   | STATUS | HELP                                                     |
| Global D           |                                        |                                    |                         |        | Helpful Hints                                            |
| Peer Controllers   | CONFIGURATION ITEMS                    |                                    |                         | LOGOUT | Wireless Configurations                                  |
| AP Profile         | The fields on this name are settings t | that apply to the Unified Wireless | controller              |        | are set on this page.We<br>can Configure Wireless by     |
| SSIDs              | Save Settings Don'                     | t Save Settings                    |                         |        | setting the fields shown on<br>this page like Peer Group |
| WIDS Security      | Cave Octaings                          | t ouro oottiingo                   |                         |        | ID, Client Roam<br>Timeout                               |
| Captive Portal     | Wireless Configuration                 |                                    |                         |        | More                                                     |
| Client             |                                        |                                    |                         |        |                                                          |
| WDS Configuration  | Peer Group ID                          | 1                                  | (1 to 255)              |        |                                                          |
| Application Rules  | Client Roam Timeout                    | 30                                 | (1 to 120 Seconds)      |        |                                                          |
| Website Filter 🔹 🕨 | Ad Hoc Client Status Timed             | out 24                             | (0 to 168 Hours)        |        |                                                          |
| Firewall Settings  | AP Failure Status Timeout              | 24                                 | (0 to 168 Hours)        |        |                                                          |
| IPv6 ►             | MAC Authentication Mode                | white-list 👻                       |                         |        |                                                          |
| Advanced Network 🕨 | RE Scan Status Timeout                 | 24                                 | (0 to 168 Hours)        |        |                                                          |
| Routing ▶          | Detected Clients Status                |                                    | (                       |        |                                                          |
| Certificates       | Timeout                                | 24                                 | (0 to 168 Hours)        |        |                                                          |
| Users 🕨            | Tunnel IP MTU Size                     | 1500 👻                             |                         |        |                                                          |
| IP/MAC Binding     | Cluster Priority                       | 1                                  | (0 to 255, 0 - Disable) |        |                                                          |
| Radius Settings    | AP Client QoS                          | Disable 👻                          |                         |        |                                                          |

2. To establish the client list in Known Clients, first go to ADVANCED> Client. Enter the MAC addresses of the wireless LAN adapter of each WLAN client. Click **Add**.

| DWC-1000            | SETUP                             | ADVANCED                                                                                                    | TOOLS            | STATUS                | HELP                                           |
|---------------------|-----------------------------------|----------------------------------------------------------------------------------------------------|------------------|-----------------------|------------------------------------------------|
| Global 🕨            |                                   |                                                                                                    |                  |                       | Helpful Hints                                  |
| Peer Controllers    | KNOWN CLIENTS LOGOUT              |                                                                                                    |                  | The database contains |                                                |
| AP Profile          | The Known Client Summary shows    | The Known Client Summary choice the wireless clients or grantly in the Known Client Database and allows you to add new clients or modify |                  |                       | wireless dient MAC<br>addresses and names. The |
| SSIDs               | existing clients to the database. |                                                                                                    |                  |                       |                                                |
| WIDS Security       | List of Known Clients             |                                                                                                    |                  |                       |                                                |
| Captive Portal      |                                   | No Known Clien                                                                                                    | t entries exist. |                       | Authentication.                                |
| Client              |                                   | 08:11:96:71                                                                                                    | 1:00:00          |                       | More                                           |
| WDS Configuration 🕨 |                                   | Add                                                                                                    |                  |                       |                                                |

There are three types of actions that can be performed on a wireless client when MAC authentication is enabled on the network. These include:

Grant— Allow the client with the specified MAC address to access the network.

Deny— Prohibit the client with the specified MAC address from accessing the network.

Global Action—Use the global white-list/black-list setting in ADVANCED> Global> General/ MAC Authentication Mode to determine how to handle the client. If Authentication Mode is set as "white-list," the client with the specificed MAC address will be automatically allowed to access the network; if Authentication Mode is set as "black-list," the client with the specificed MAC address will be prohibited from accessing the network.

Grant and Deny in MAC Authentication are absolute actions which are not impacted by the settings in MAC Authentication Mode. For the clients not listed in the database, the action that will be taken will follow the settings in MAC Authentication Mode. If Authentication Mode is set as "white-list," the client who is not in the list is prohibited from accessing the network; if Authentication Mode is set to black-list, the client who is not in the list will be allowed to access the network.

In this case, as the MAC Authentication Mode is set as "white-list," the list in Known Clients serves as a "white-list" and all the accounts on this list will be allowed wireless connection. Add the UserA MAC address and select "Global Action" in Authentication Action.

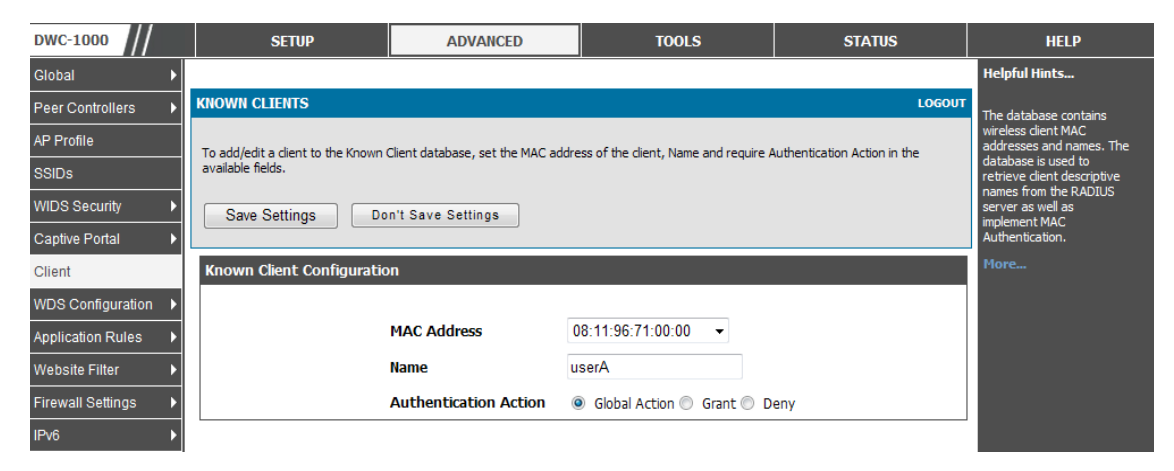

As UserB is a known client, the wireless connection request should be denied by default. Add the UserA MAC address and select "Deny" in Authentication Action.

| DWC-1000            | SETUP                                                    | ADVANCED                           | TOOLS                                | STATUS                       | HELP                                                                                                |
|---------------------|----------------------------------------------------------|------------------------------------|--------------------------------------|------------------------------|----------------------------------------------------------------------------------------------------|
| Global 🕨            |                                                          |                                    |                                      |                              | Helpful Hints                                                                                       |
| Peer Controllers    | KNOWN CLIENTS                                            |                                    |                                      | LOGOUT                       | The database contains                                                                               |
| AP Profile<br>SSIDs | To add/edit a client to the Known (<br>available fields. | Client database, set the MAC addre | ess of the dient, Name and require A | Authentication Action in the | wireless dient MAC<br>addresses and names. The<br>database is used to<br>retrieve dient descriptive |
| WIDS Security       | Save Settings Do                                         | n't Save Settings                  |                                      |                              | names from the RADIUS<br>server as well as<br>implement MAC<br>Authentication.                      |
| Client              | Known Client Configuratio                                | n                                  |                                      |                              | More                                                                                                |
| WDS Configuration   |                                                          | _                                  |                                      |                              |                                                                                                    |
| Application Rules   |                                                          | MAC Address                        | 00:FF:98:EC:FB:8A -                  |                              |                                                                                                    |
| Website Filter 🕨 🕨  |                                                          | Name u                             | serB                                 |                              |                                                                                                    |
| Firewall Settings   |                                                          | Authentication Action              | 🔘 Global Action 🔘 Grant 🖲 D          | eny                          |                                                                                                    |
| IPv6                |                                                          |                                    |                                      |                              |                                                                                                    |

| DWC-1000          | SETUP                                                                                                    | ADVANCED                              | TOOLS                              | STATUS                           | HELP                                            |
|-------------------|----------------------------------------------------------------------------------------------------|---------------------------------------|------------------------------------|----------------------------------|-------------------------------------------------|
| Global 🕨          |                                                                                                    |                                       |                                    |                                  | Helpful Hints                                   |
| Peer Controllers  | KNOWN CLIENTS                                                                                                    |                                       |                                    | LOGOUT                           | The database contains                           |
| AP Profile        | The Known Client Summary shows                                                                                                    | the wireless clients currently in the | Known Client Database and allows v | you to add new clients or modify | wireless client MAC<br>addresses and names. The |
| SSIDs             | existing clients to the database. differences clients currency in the known client bacabase and allows you to add new clients or modify database is used to retrieve client descriptive |                                       |                                    |                                  |                                                 |
| WIDS Security     | List of Known Clients rom the RADIUS server as well as                                                                                                    |                                       |                                    |                                  |                                                 |
| Captive Portal    | MAC Addre                                                                                                    | ss Name                               | Authentic                          | ation Action                     | Authentication.                                 |
| Client            | 00:ff:98:ec:fb                                                                                                    | :8a userB                             | D                                  | eny                              | More                                            |
| WDS Configuration | 08:11:96:71:0                                                                                                    | 0:00 userA                            | Globa                              | l Action                         |                                                 |
| Application Rules |                                                                                                    |                                       |                                    |                                  |                                                 |
| Website Filter    | 00:00:00:00:00:00                                                                                                    |                                       |                                    |                                  |                                                 |
| Firewall Settings |                                                                                                    | Edit De                               | Add                                |                                  |                                                 |

3. Create an AP Profile and enable MAC Authentication. For the relavant AP profile settings, please refer to the "How to Configure AP Profile" guide. MAC Authentication can be triggered by each SSID. In the SSID session, enable MAC Authentication by choosing an authentication database from either Local or Radius. In this case, select "Local" for MAC Authentication.

| DWC-1000          | SETUP                                | ADVANCED                              | TOOLS                               | STATUS                         | HELP                                                   |
|-------------------|--------------------------------------|---------------------------------------|-------------------------------------|--------------------------------|--------------------------------------------------------|
| Global 🕨          |                                      |                                       |                                     |                                | Helpful Hints                                          |
| Peer Controllers  | NETWORKS                             |                                       |                                     | LOGOUT                         | Each network can have a                                |
| AP Profile        | Each natwork is identified by its Se | rvice Set Identifier (SSID), which is | an alphanumeric key that identifies | a wireless local area network  | unique SSID, or you can<br>configure multiple          |
| SSIDs             | You can configure up to 64 differe   | nt networks on the Unified Wireless   | s Controller.                       | a wireless local area network. | networks with the same<br>SSID.Use Hide SSID to        |
| WIDS Security     | Save Settings Do                     | n't Save Settings                     |                                     |                                | hide the SSID broadcast to<br>discourage stations from |
| Captive Portal    | Wiveless Network Configur            | ation                                 |                                     |                                | your access point.                                     |
| Client            | wireless network configur            |                                       |                                     |                                | More                                                   |
| WDS Configuration |                                      |                                       |                                     |                                |                                                        |
| Application Rules | SSID                                 | dlink_staff                           |                                     |                                |                                                        |
| Website Filter 🕨  | Hide SSID                            |                                       |                                     |                                |                                                        |
| Firewall Settings | Ignore Broadcast                     |                                       |                                     |                                |                                                        |
| IPv6              | VLAN                                 | 1                                     | (1 to 4093)                         |                                |                                                        |
| Advanced Network  | MAC Authentication                   | 🖲 Local 🔘 Radius                      | s 🔘 Disable                         |                                |                                                        |

- 4. To discover and manage an AP on the network, please refer to the "How to Configure L2 Discovery on the DWC-1000" guide.
- 5. The WLAN Client MAC Authentication result in this scenario will be:

Global Action: White-list

| USER                    | ACTION |
|-------------------------|--------|
| UserA (Global Action)   | Grant  |
| UserB (Deny)            | Deny   |
| UserC (not in the list) | Deny   |

If MAC Authentication Mode is set as Black-list, then the results based on user settings will be:

Global Action: Black-list

| USER                   | ACTION |
|------------------------|--------|
| User (Global Action)   | Deny   |
| User (Deny)            | Deny   |
| User (Grant)           | Grant  |
| User (not in the list) | Grant  |

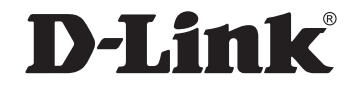

### www.dlink.com

D-Link, D-Link logo, D-Link sub brand logos and D-Link product trademarks are trademarks or registered trademarks of D-Link Corporation and its subsidiaries. All other third party marks mentioned herein are trademarks of the respective owners.

Copyright © 2013 D-Link Corporation. All Rights Reserved.